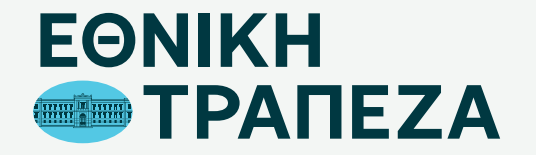

# Υπενθύμιση SMART PIN Παραλαβή θέσεων PIN

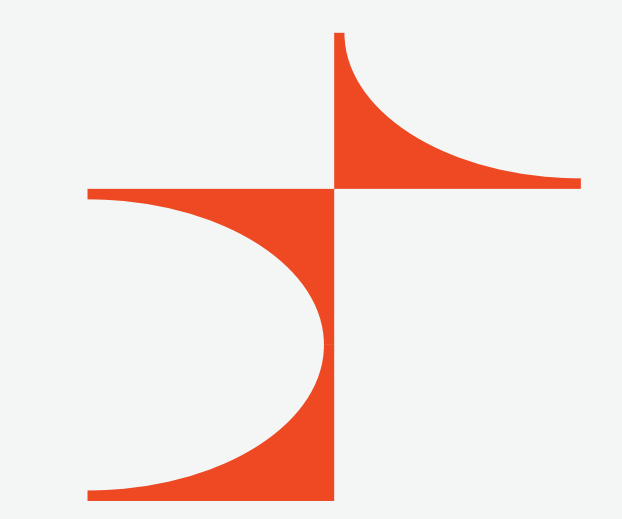

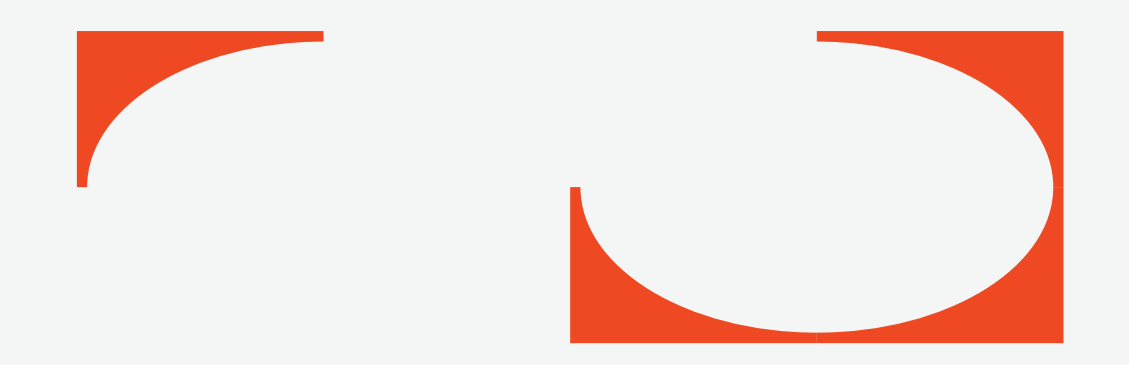

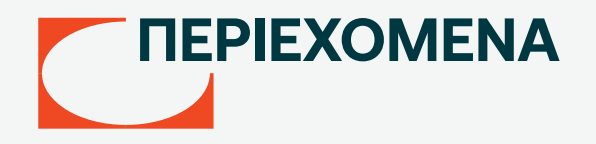

- 03 Μετάβαση στο Digital Banking
- 04 Καταχώριση όνομα χρήστη/username
- 05 Καταχώριση κωδικού/password
- 06 Περιήγηση στο Digital Banking
- 07 Επιλογή κάρτας
- 08 Επιλογή εργασίας στη συγκεκριμένη κάρτα
- 09 Δήλωση αιτήματος
- 10 Εισαγωγή κινητού τηλεφώνου
- 11 Οριστικοποίηση αιτήματος
- 12 Αντιστοίχιση θέσεων PIN

### Μετάβαση στο Digital Banking

Μεταβείτε στο σύνδεσμο nbg.gr μέσω ενός browser. Επιλέξτε τη σύνδεση για Ιδιώτες (σημείο 1)

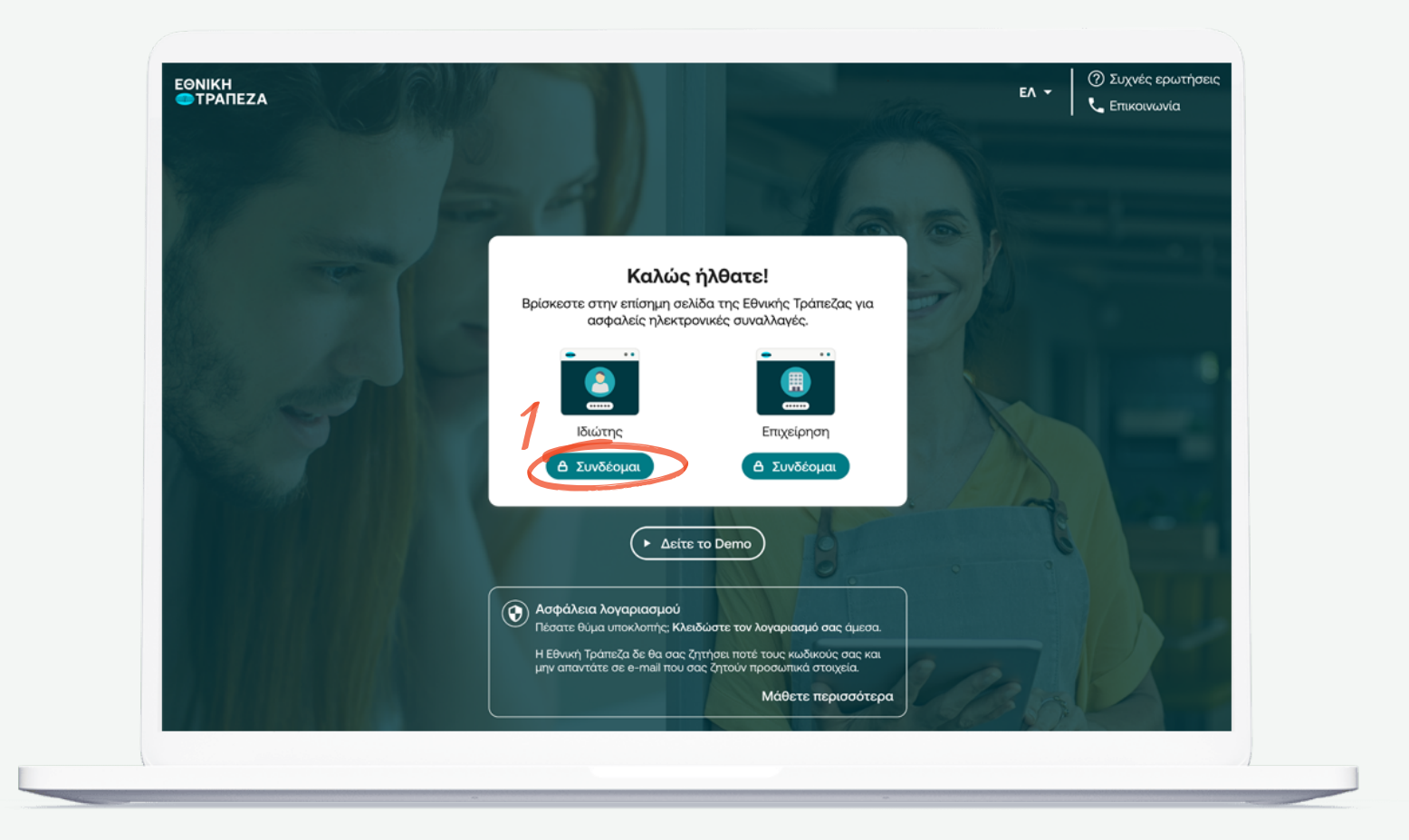

# Καταχώριση όνομα χρήστη/username

Πληκτρολογήστε το όνομα χρήστη/username σας και πατήστε «Συνέχεια» (σημείο 1) Μπορείτε να πατήστε στο σημείο «Δείτε το Demo», για να παρακολουθήσετε τα βήματα της διαδικασίας σε βίντεο

|                                                                                                    | ΕΛ - Ο Συχνές ερωτήσεις<br>Επικοινωνία |
|----------------------------------------------------------------------------------------------------|----------------------------------------|
| Σύνδεση ιδιωτών<br>Username<br>Να με θυμάσαι<br>Συνέχεια                                                                                                    |                                        |
| <ul> <li>Ξέχασα το Username/Password</li> <li>Πελάτης χωρίς<br/>κωδικούς</li> <li>Έγγραφή νέου<br/>πελάτη</li> <li>Είστε επιχείριση: Συνδεθείτε εδώ</li> </ul> |                                        |
| <ul> <li>Δείτε το Demo</li> <li>Ασφάλεια λογαριασμού</li> </ul>                                                                                                |                                        |

### Καταχώριση κωδικού/password

Πληκτρολογήστε το κωδικό/password και στη συνέχεια πατήστε «Σύνδεση». Μπορείτε να πατήστε στο σημείο «Δείτε το Demo», για να παρακολουθήσετε τα βήματα της διαδικασίας σε βίντεο (σημείο 1)

| ЕФЛІКН<br>СТРАПЕZA |                                                                                                    | ΕΛ - ΟΣυχνές ερωτήσεις<br>ΕΛ - Επικοινωνία |
|--------------------|----------------------------------------------------------------------------------------------------|--------------------------------------------|
|                    | Σύνδεση ιδιωτών<br>© George 💌<br>Ουνέχεια                                                                                                    |                                            |
|                    | Ξέχασα το Password<br>• Δείτε το Demo                                                                                                    |                                            |
|                    | <ul> <li>Ασφάλεια λογαριασμού</li> <li>Πέσατε θύμα υποκλοιτής: Κλειδώστε τον<br/>λογαριασμό σας άμεσα.</li> <li>Η Εθνική Τράπεζα δε θα σας ζητήσει ποτέ τους<br/>κωδικούς σας και μην απαντάτε σε e-mail που<br/>σας ζητούν προσωπικά στοιχεία.</li> </ul> |                                            |

# Περιήγηση στο Digital Banking

Έχετε συνδεθεί! Μπορείτε να περιηγηθείτε εύκολα και γρήγορα και να δείτε όλους τους λογαριασμούς, τις συναλλαγές, καθώς και όλα τα προϊόντα που διαθέτετε ή θέλετε να αποκτήσετε

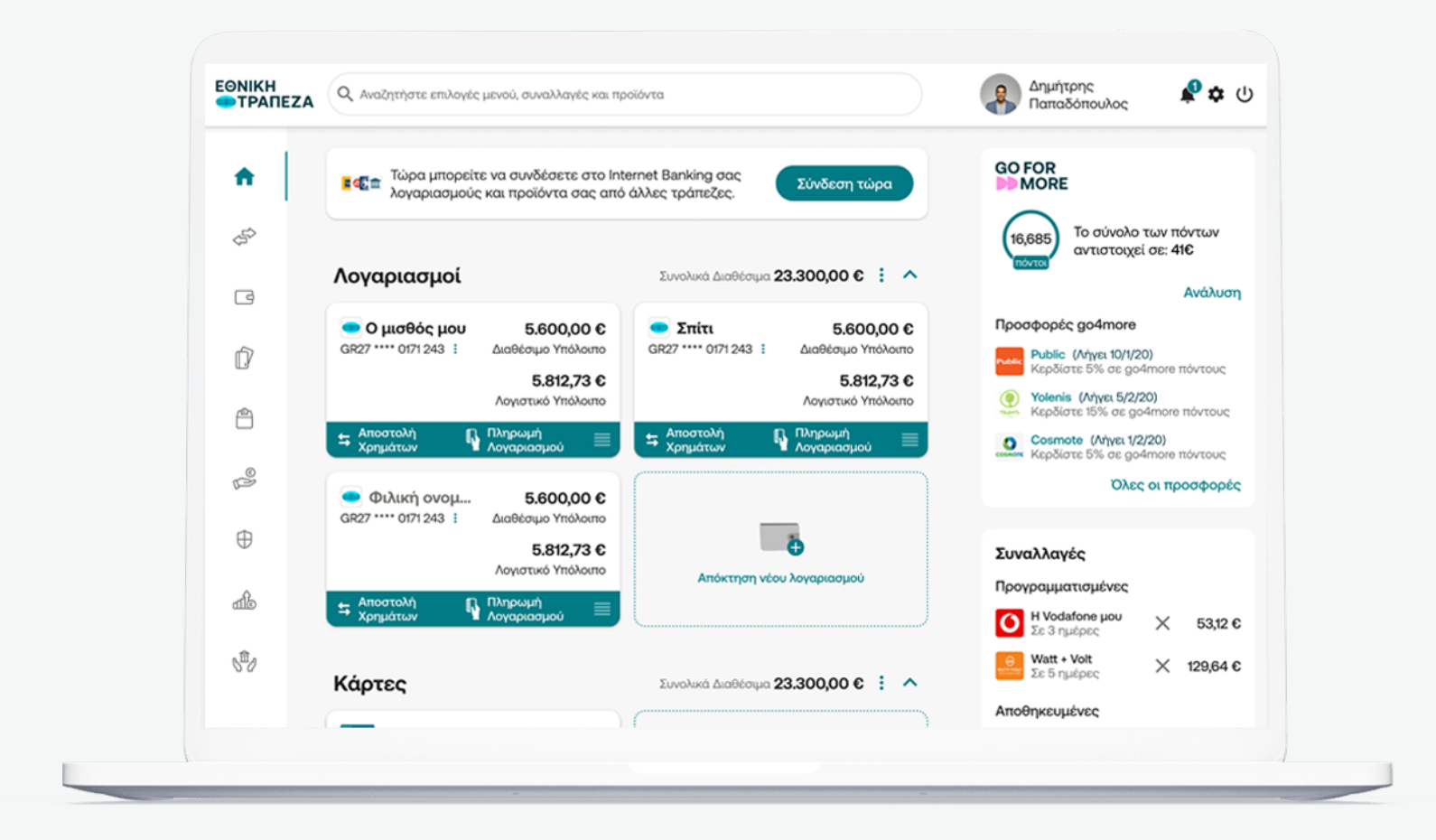

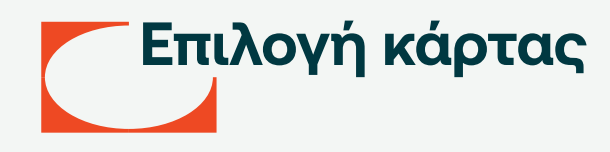

Επιλέξτε απο το μενού προϊόντων στα αριστερά «Κάρτες» και στη συνέχεια την κάρτα για την οποία θέλετε να επανεκδώσετε το PIN (σημείο 1)

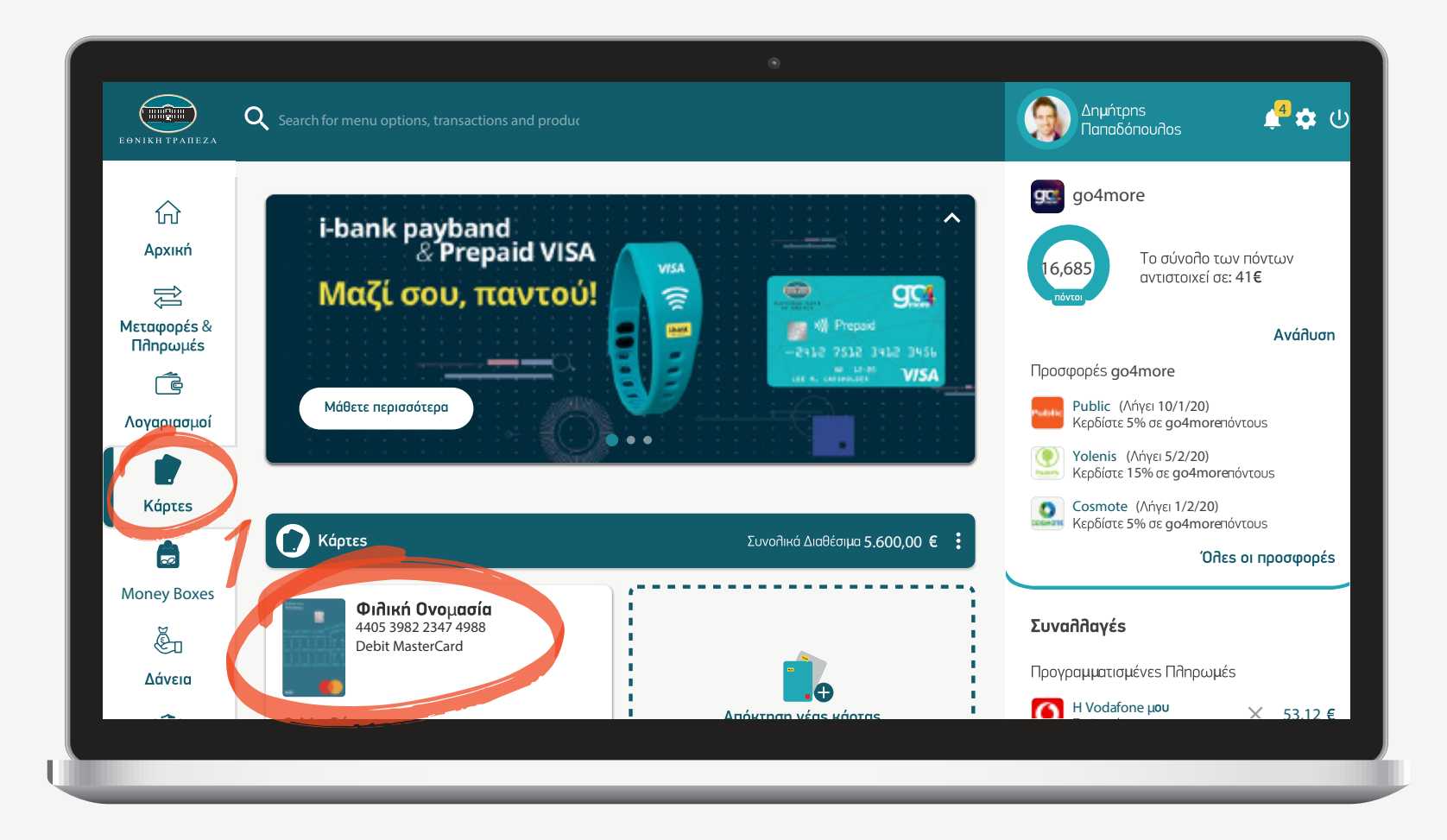

### Επιλογή εργασίας στη συγκεκριμένη κάρτα

Επιλέξτε από το μενού την ακριβή εργασία που θέλετε να κάνετε. Στην συγκεκριμένη περίπτωση «Διαχείριση PIN» (σημείο 1)

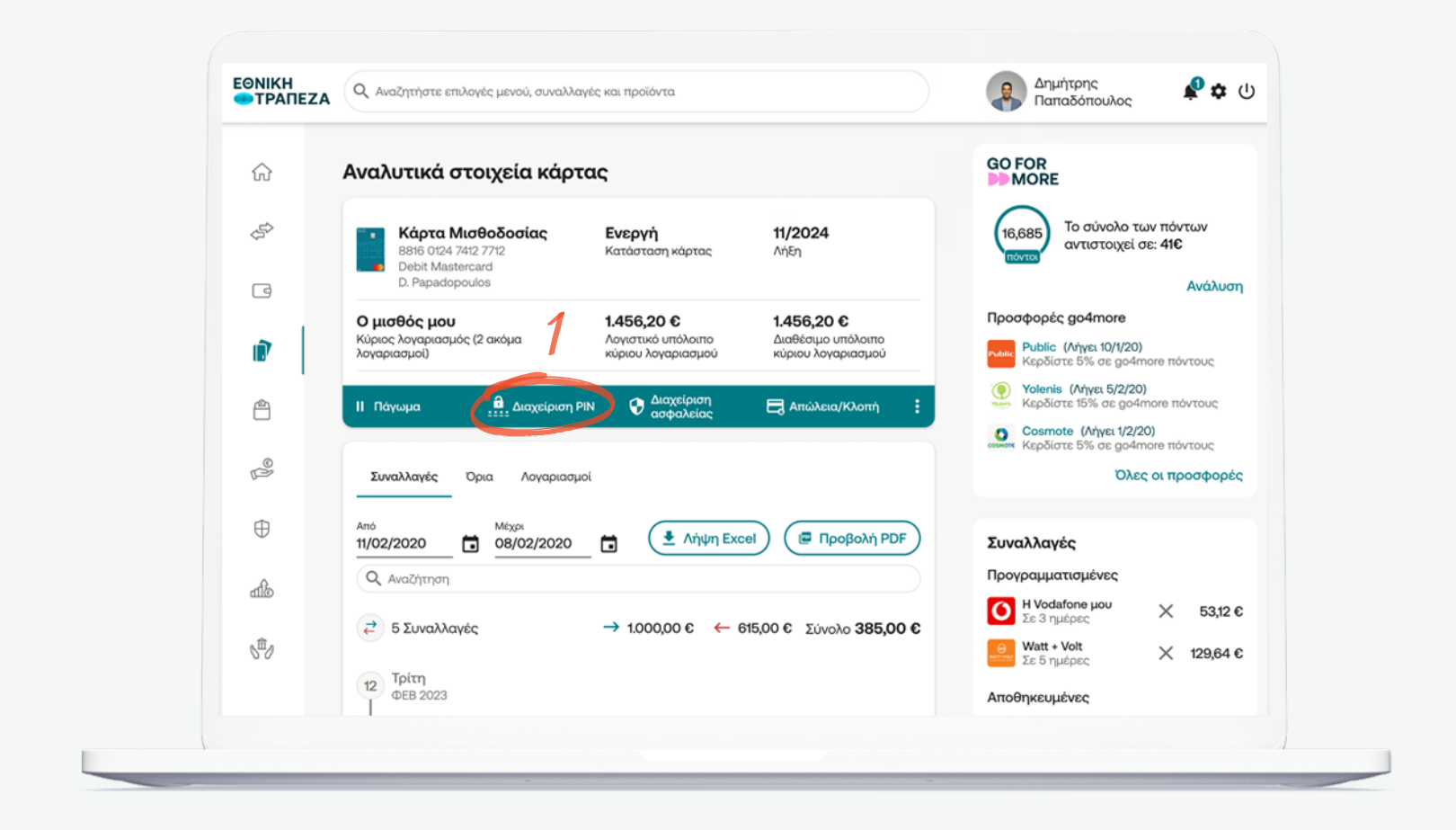

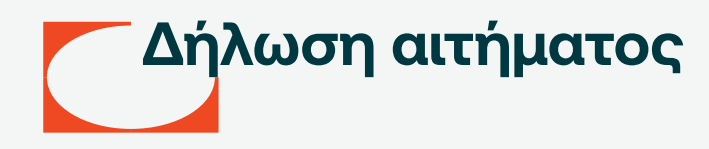

Επιλέξτε την ενέργεια που θέλετε να πραγματοποιήσετε σχετικά με το PIN. Στη συγκεκριμένη περίπτωση, επιλέξτε «Λήψη smart PIN» (σημείο 1)

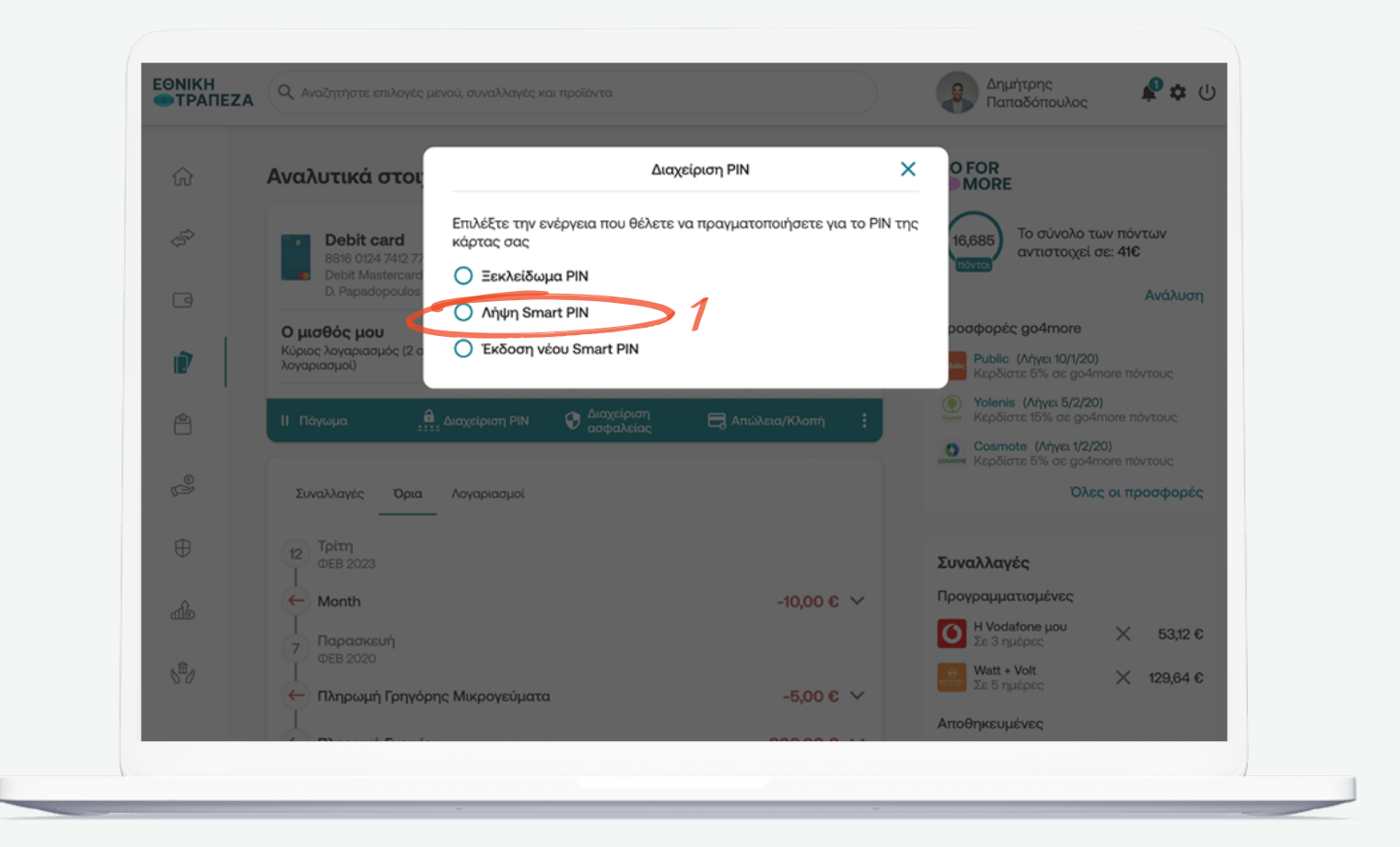

### Εισαγωγή κινητού τηλεφώνου

Εισάγετε στο pop-up παράθυρο, το κινητό που θα παραλάβετε το μήνυμα για την υπενθύμιση του SMART PIN ή των θέσεων PIN που εμφανίζεται και έπειτα πατήστε «Συνέχεια» (σημείο 1)

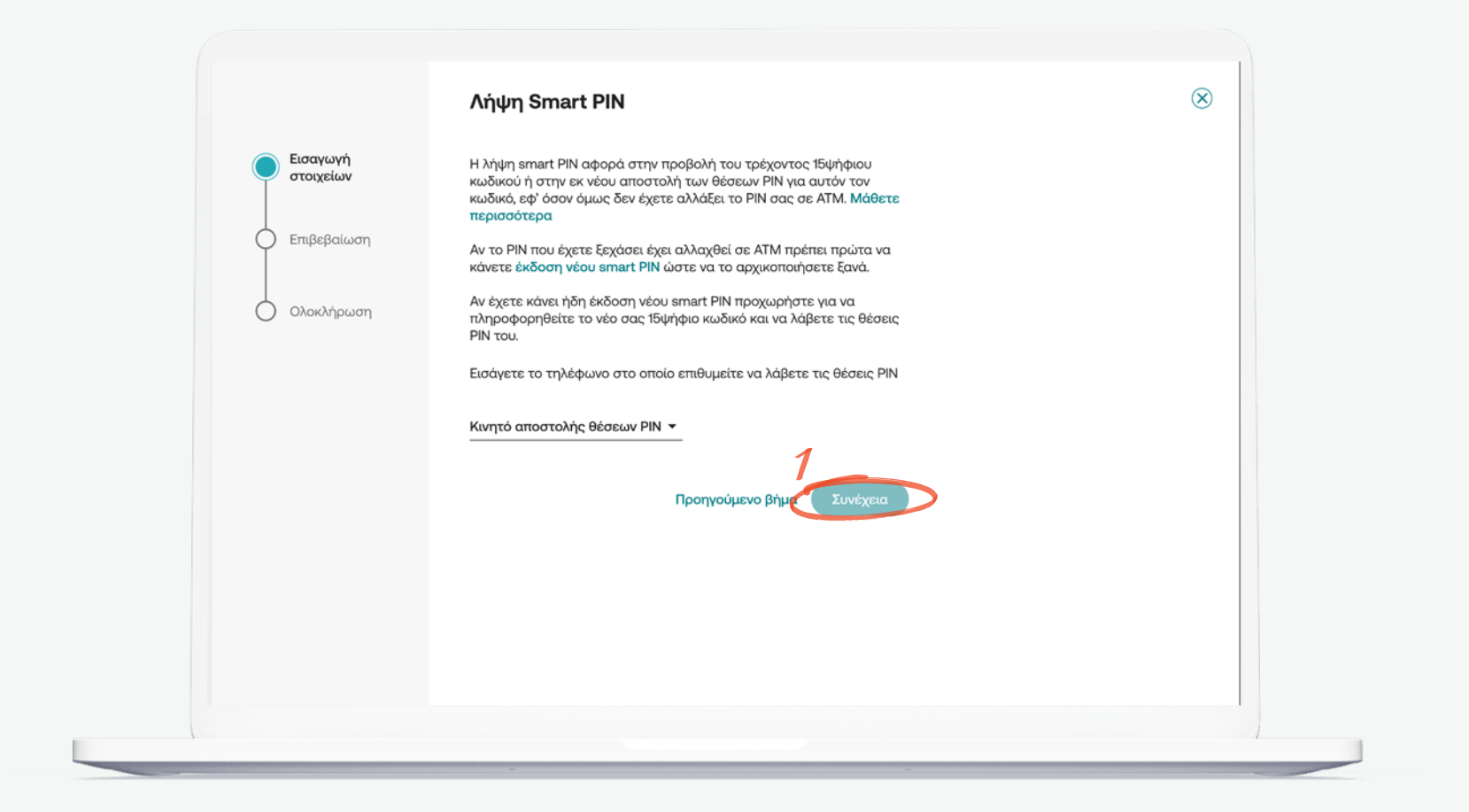

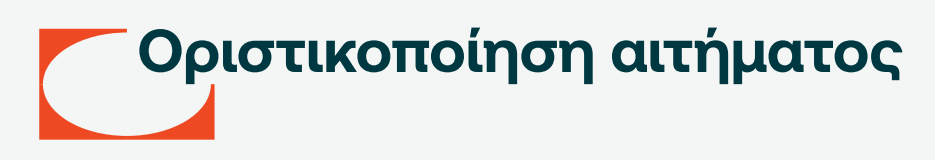

Πληκτρολογήστε τον ΟΤΡ κωδικό (κωδικός μιας χρήσης) που θα λάβετε άμεσα στο κινητό σας, ώστε να μπορέσει να σας γίνει η υπενθύμιση του ΡΙΝ. Αφού εισάγετε τον κωδικό ΟΤΡ, επιλέξτε «Επιβεβαίωση» (σημείο 1)

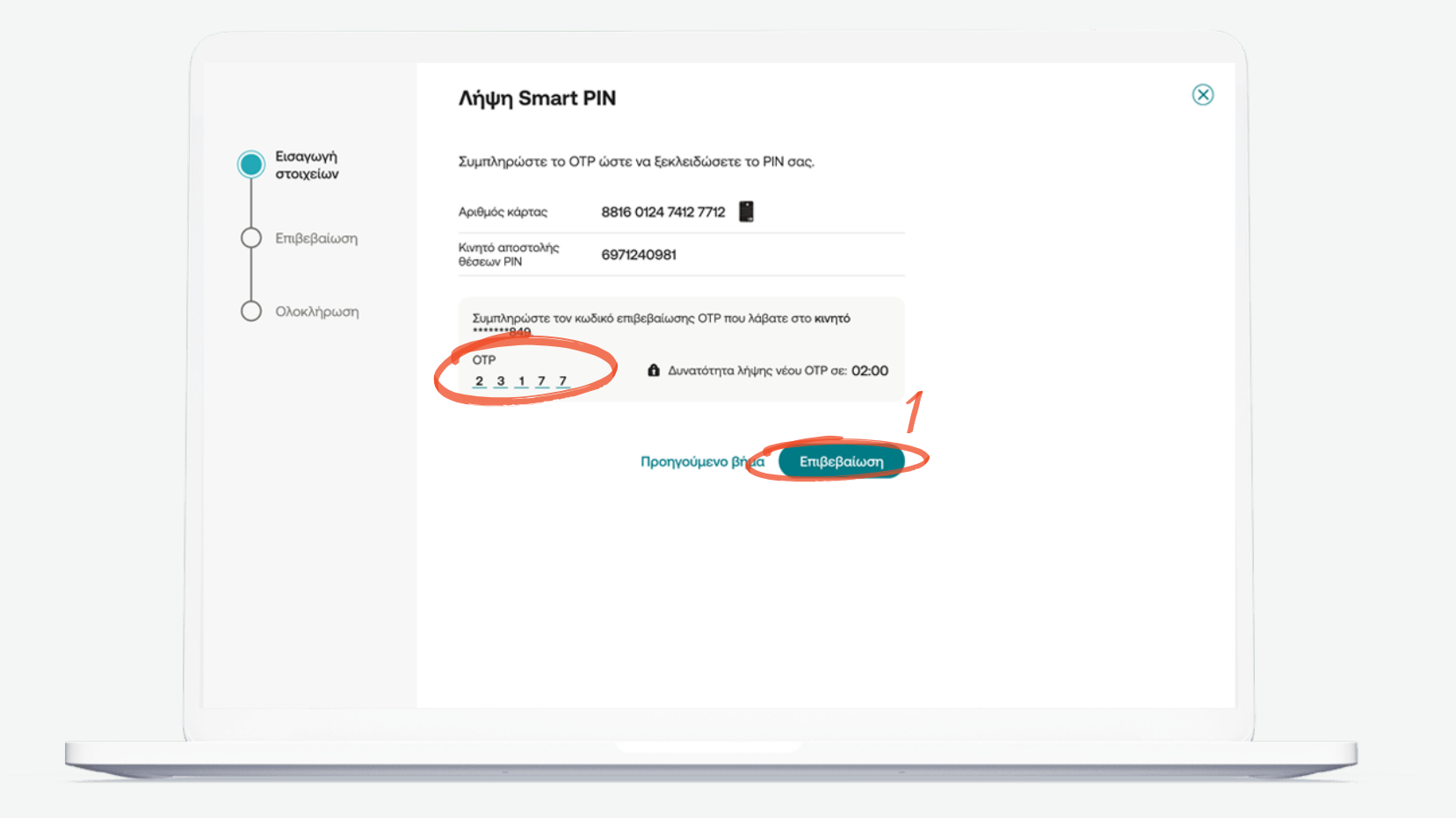

# Αντιστοίχιση θέσεων PIN

Αντιστοίχιστε τις 4 θέσεις PIN που λάβατε στο κιντό σας, στον παραπάνω πίνακα και θα προκύψει ο 4ψηφιος PIN κωδικός της κάρτας σας

|                                                 | Λήψη Smart PIN                                                                                                    | $\otimes$ |
|-------------------------------------------------|----------------------------------------------------------------------------------------------------|-----------|
| <ul> <li>Εισαγωγή</li> <li>στοιχείων</li> </ul> | Η ηλεκτρονική υπενθύμιση του 15ψήφιου κωδικού ήταν επιτυχής.<br>Συμβουλευτείτε τις θέσεις που λάβατε με SMS στον αριθμό κινητού<br>που δηλώσατε για να βρείτε το PIN της κάρτας σας                                                                                                    |           |
| 🕑 Επιβεβαίωση                                   | Θέσεις ΡΙΝ         1η         2η         3η         4η         5η         6η         7η         8η         9η         10η         11η         12η         13η         14η         15η           15         1         2         5         7         2         6         4         6         2         5         6         3         0         9         1         8 |           |
| 🕑 Ολοκλήρωση                                    | Αριθμός κάρτας 8816 0124 7412 7712                                                                                                    |           |
|                                                 | Κινητό αποστολής 6971240981<br>θέσεων ΡΙΝ                                                                                                    |           |
|                                                 | 🕼 Προβολή 15ψήφιου                                                                                                    |           |
|                                                 |                                                                                                    |           |
|                                                 |                                                                                                    |           |
|                                                 |                                                                                                    |           |
|                                                 |                                                                                                    |           |
|                                                 |                                                                                                    |           |

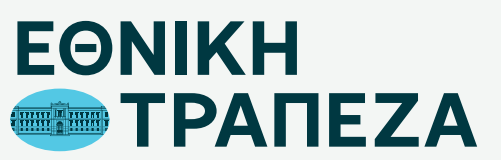

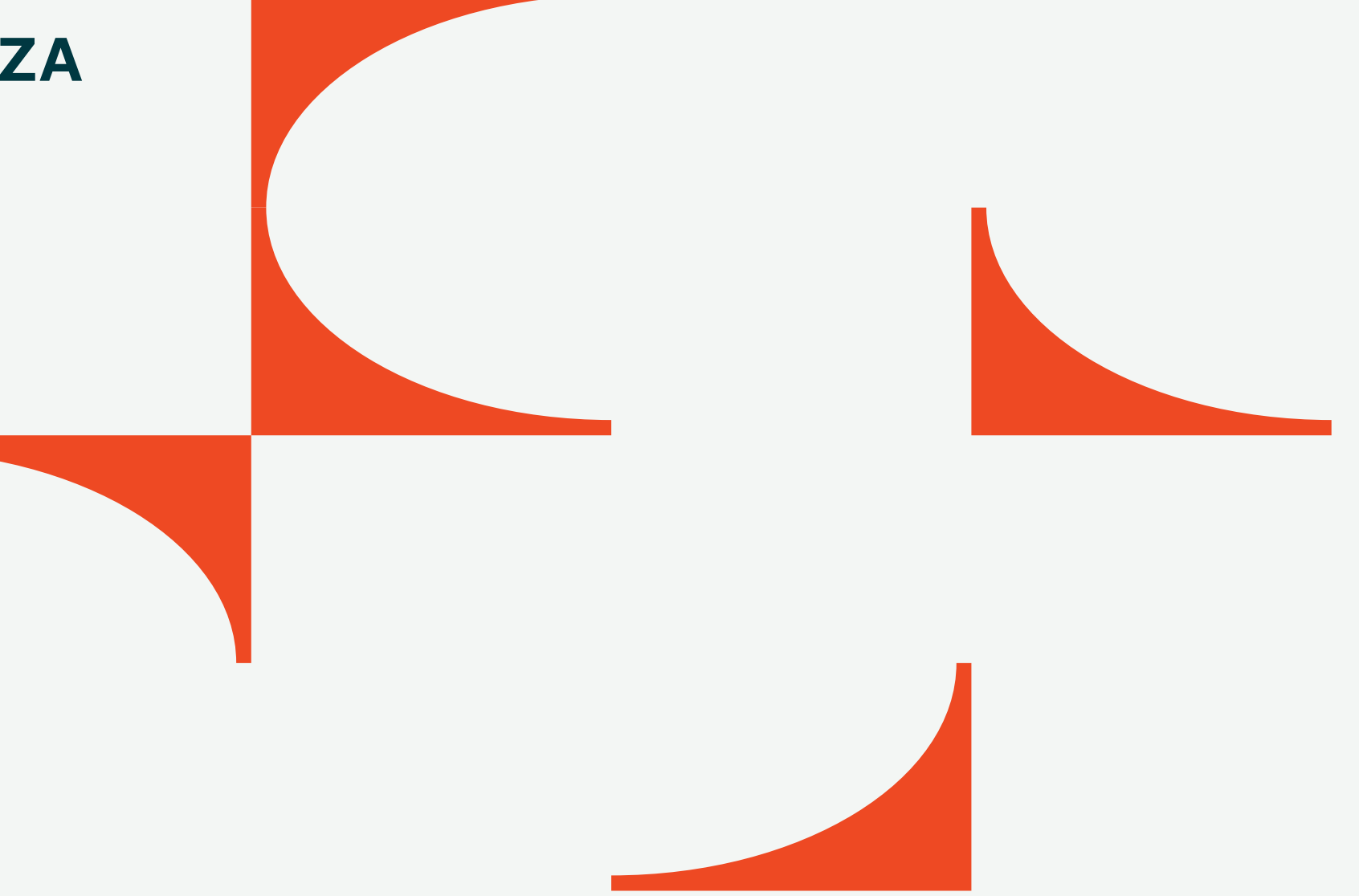